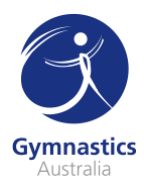

## **Accessing the Working With Parents In Sport Portal**

In addition to signing up for the Working With Parents In Sport member portal, we encourage our clubs, parents and coaches to subscribe to the monthly newsletter and follow WWPIS on <u>Facebook</u> and <u>Twitter</u>, where regular updates are announced, along with daily content.

- 1. Visit <u>https://www.parentsinsport.co.uk/</u> on your browser.
- 2. On the menu bar, hover your mouse over **Members** and a drop-down menu will appear, click Join.

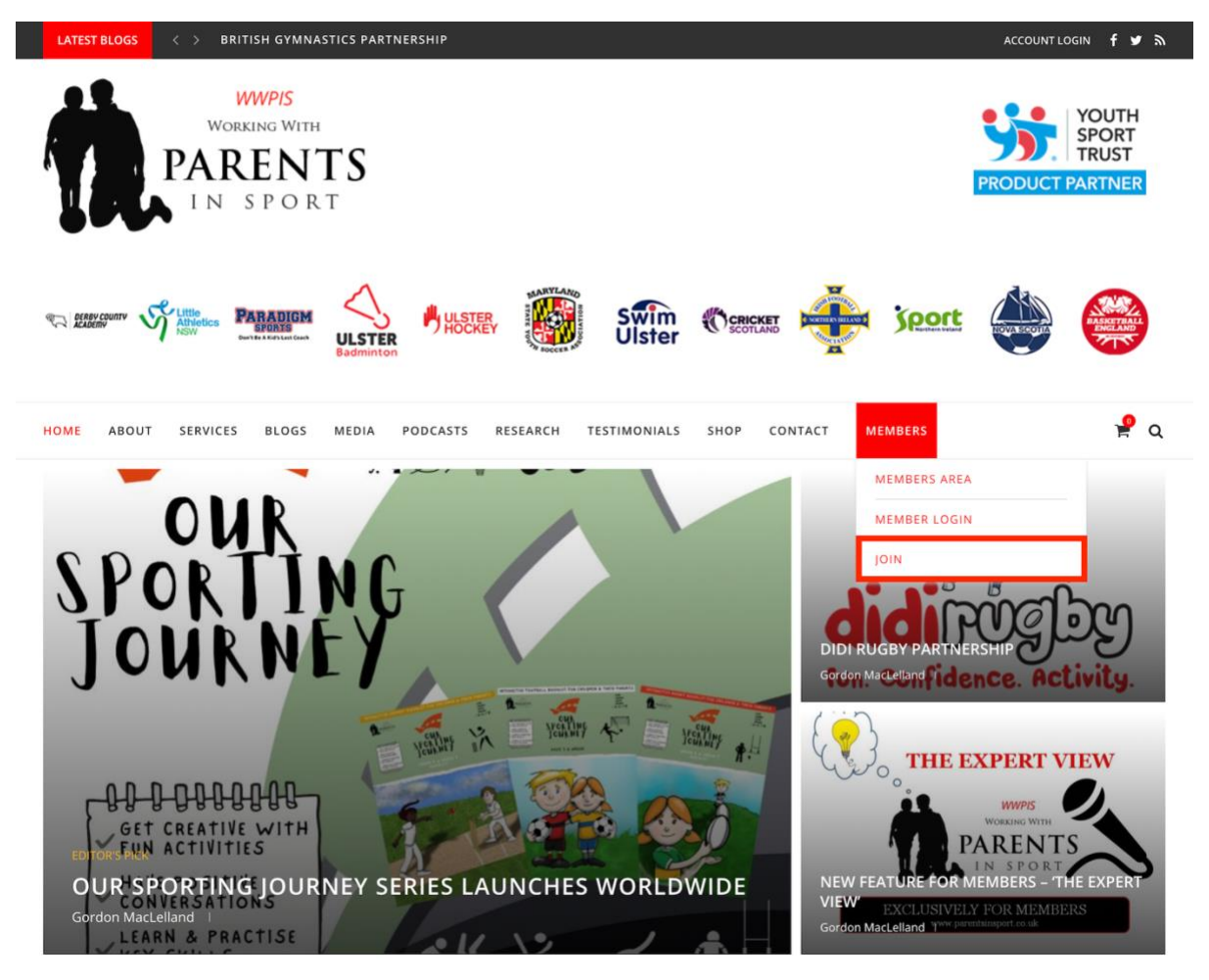

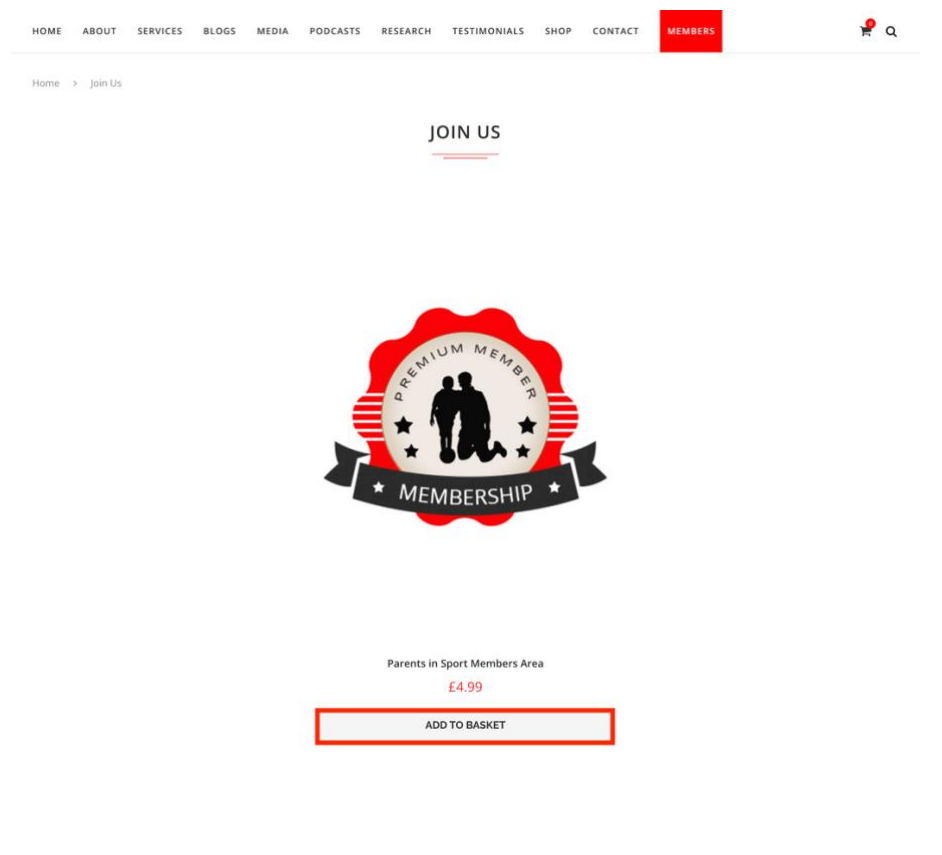

3. Add the Parents in Sport Members Area to your cart by clicking Add to Basket.

4. In the top right-hand corner of the screen, click on the shopping cart icon.

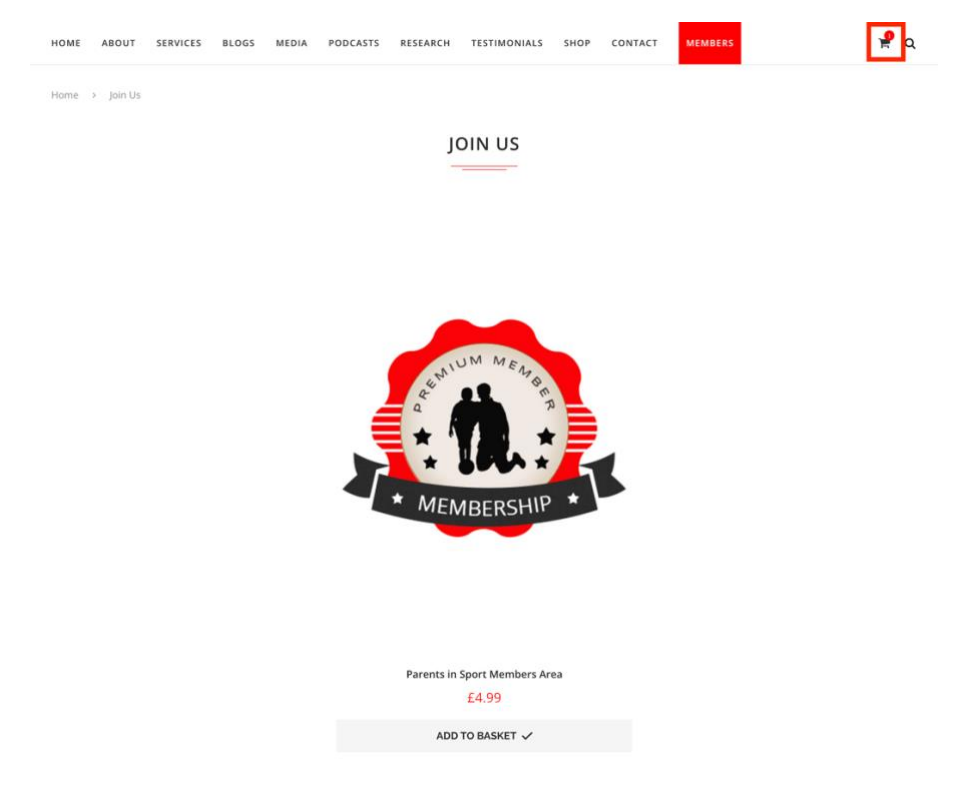

5. Enter your unique coupon code, please contact your Club if you have not yet received this, and click **Apply Coupon**.

| HOME   | ABOUT       | SERVICES | BLOGS    | MEDIA      | PODCASTS    | RESEARCH | TESTIMONIALS | SHOP | CONTACT | MEMBERS  | 🤗 a           |
|--------|-------------|----------|----------|------------|-------------|----------|--------------|------|---------|----------|---------------|
| Home   | Basket      |          |          |            |             |          |              |      |         |          |               |
|        |             |          |          |            |             | E        | BASKET       |      |         |          |               |
|        |             |          | PRO      | DUCT       |             |          |              |      | PRICE   | QUANTITY | TOTAL         |
| ×      | <u>, (n</u> |          | Pai      | rents in S | port Member | s Area   |              |      | £4.99   | 1        | £4.99         |
| XXXXX  | 000004      | APPL     | Y COUPON | ]          |             |          |              |      |         |          | UPDATE BASKET |
| RASKET | TOTALS      |          |          |            |             |          |              |      |         |          |               |
| BASKET | TOTALS      |          |          |            | Ē4          | 1.99     |              |      |         |          |               |

This will then reduce the total to £0.00 and you can click on **Proceed to Checkout**.

| HOME ABOUT SERV                        | ICES BLOGS MED   | IA PODCASTS     | RESEARCH    | TESTIMONIALS | SHOP | CONTACT | MEMBERS  | <mark> </mark> |
|----------------------------------------|------------------|-----------------|-------------|--------------|------|---------|----------|----------------|
| Home > Basket                          |                  |                 | В           | ASKET        |      |         |          |                |
| <ul> <li>Coupon code applie</li> </ul> | ed successfully. |                 |             |              |      |         |          |                |
|                                        | PRODUCT          |                 |             |              |      | PRICE   | QUANTITY | TOTAL          |
| ⊗ 🧕                                    | Parents i        | n Sport Members | Area        |              |      | £4.99   | 1        | £4.99          |
| Coupon code                            | APPLY COUPON     |                 |             |              |      |         |          | UPDATE BASKET  |
| SUBTOTAL                               |                  | £4.             | 99          |              |      |         |          |                |
| COUPON:                                |                  | -£4             | .99 [Remove | ]            |      |         |          |                |
| TOTAL                                  |                  | £0.             | 00          |              |      |         |          |                |
| PROCEED TO CHECKOU                     | п                |                 |             |              |      |         |          |                |

6. Complete the form with your personal details, all fields marked with a red asterisk (\*) are mandatory to proceed, and then scroll down and click **Place Order**.

| н | IOME    | ABOUT       | SERVICES      | BLOGS   | MEDIA | PODCASTS | RESEARCH | TESTIMONIALS | SHOP | CONTACT                  | MEMBERS | P | Q |
|---|---------|-------------|---------------|---------|-------|----------|----------|--------------|------|--------------------------|---------|---|---|
| C | reate a | iccount pas | sword *       |         |       |          |          |              |      |                          |         |   |   |
|   |         |             |               |         |       |          |          |              |      |                          |         |   |   |
|   |         |             |               | Stro    | ing   |          |          |              |      |                          |         |   |   |
| Y | OUR (   | ORDER       |               |         |       |          |          |              |      |                          |         |   |   |
|   | PR      | DUCT        |               |         |       |          |          |              |      | TOTAL                    |         |   |   |
|   | Par     | ents in Spo | ort Members A | rea × 1 |       |          |          |              |      | £4.99                    |         |   |   |
|   | SU      | BTOTAL      |               |         |       |          |          |              |      | £4.99                    |         |   |   |
|   | со      | UPON: AGO   | 2223          |         |       |          |          |              |      | -£4.99 <mark>[Ren</mark> | nove]   |   |   |
|   | то      | TAL         |               |         |       |          |          |              |      | £0.00                    |         |   |   |
|   | PLA     | CE ORDER    |               |         |       |          |          |              |      |                          |         |   |   |

7. You will be taken to a confirmation screen and can instantly access the member portal by hovering over **Members** on the menu bar and then clicking on **Members Area**.

| НОМЕ | ABOUT | SERVICES | BLOGS | MEDIA | PODCASTS | RESEARCH | TESTIMONIALS | SHOP | CONTACT | MEMBERS      | 🤗 Q |
|------|-------|----------|-------|-------|----------|----------|--------------|------|---------|--------------|-----|
|      |       |          |       |       |          |          |              |      |         | MEMBERS AREA |     |
|      |       |          |       |       |          |          |              |      |         | MEMBER LOGIN |     |
|      |       |          |       |       |          |          |              |      |         | JOIN         |     |